## **WEX Member Portal Instructions:**

## **Existing Member Portal Login:**

Navigate to: <u>https://upmbp.lh1ondemand.com</u>. Under Existing users please type in your username

| Login                                                                                                 |                                                                                                    |
|----------------------------------------------------------------------------------------------------|----------------------------------------------------------------------------------------------------|
| Welcome to your single source for all you need to<br>and summary information, sign up for FREE direct | know about your benefit account(s). File a claim, view account balance<br>t deposit, get email notifications, and more! |
| Existing Users                                                                                        | New User?                                                                                                    |
| Username Forgot Use                                                                                   | ername? New users can create a new account to get started.                                                              |
| C Remember Me                                                                                         | Get Started                                                                                                    |
| Next                                                                                                  |                                                                                                    |
|                                                                                                    |                                                                                                    |

Type in your password and click on LOGIN

| Password | ••••• | 0 | Forgot Password? |
|----------|-------|---|------------------|
|          |       |   |                  |
|          | Login |   |                  |

• If you forgot your username or your password you will be asked to supply the below information: Your Employee ID will be 4-6 digits and can be found by accessing COBRApoint or on your premiums coupons.

| erify User                           |                        |      |
|--------------------------------------|------------------------|------|
|                                      |                        |      |
| Complete the informatio<br>identity. | n below to verify your | *Req |
| First Name*                          |                        |      |
| Last Name*                           |                        |      |
| Zip Code*                            |                        |      |
| dentification Number                 |                        |      |
|                                      |                        |      |

## **WEX Member Portal Instructions:**

once Logged in you will then be directed to your homepage where you can view your DDB Balance and Claim information

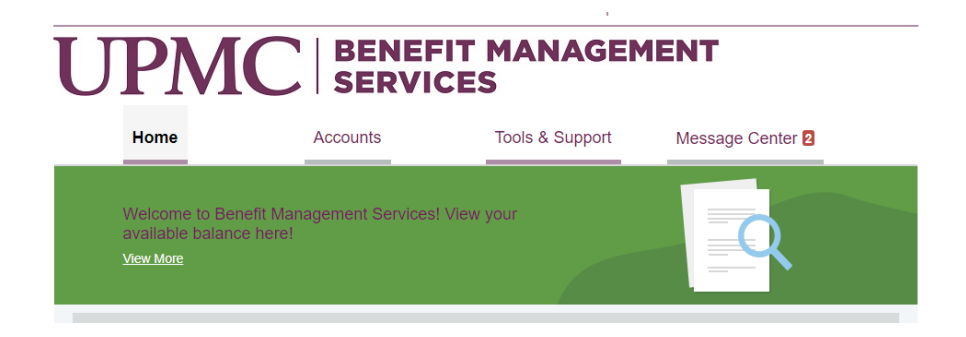